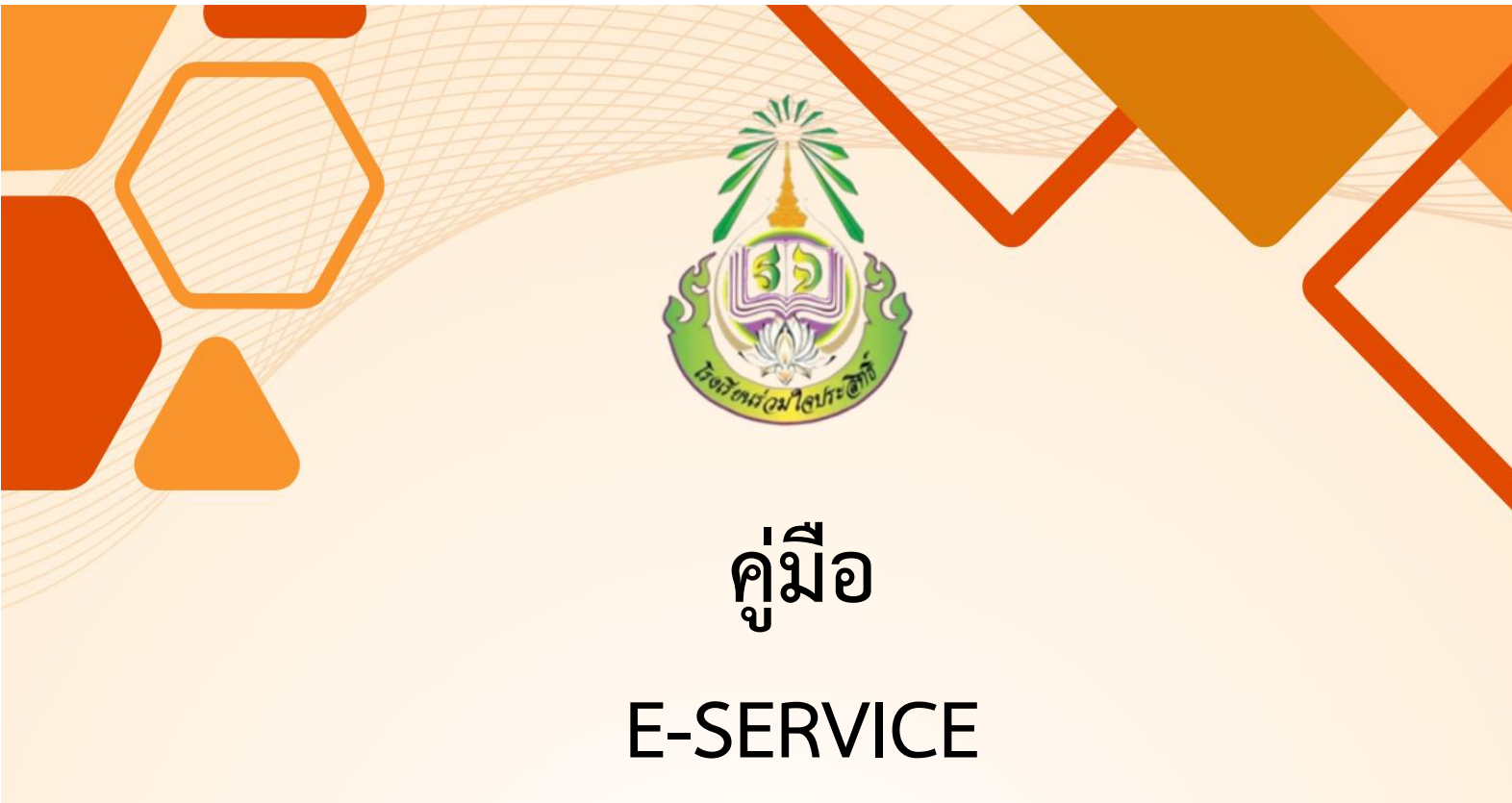

# **โรงเรียนร่วมใจประสิทธิ์**

มีปัญหาการ<mark>ใช้งานติดต่อ</mark>

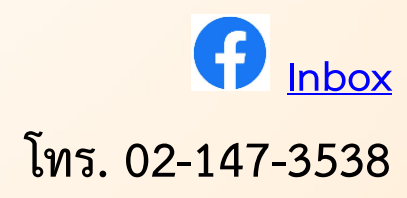

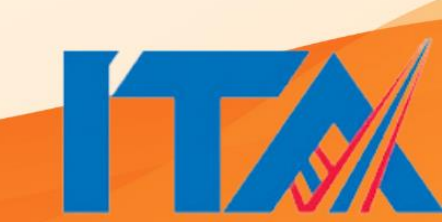

### การใช้งานผ่านระบบการให้บริการออนไลน์

E-Service บริการออนไลน์<mark>โรงเรียนร่วมใจประสิทธิ์</mark>

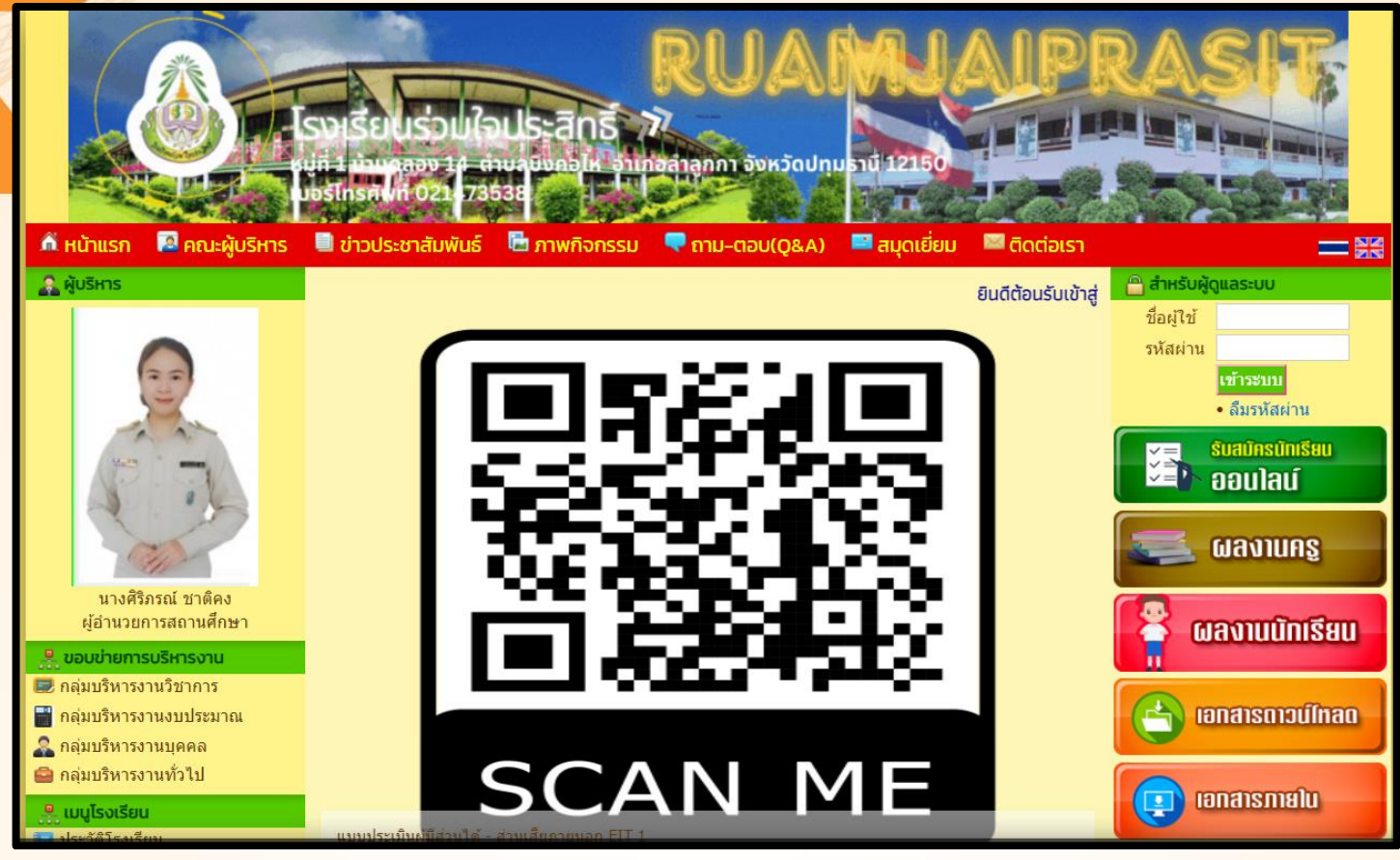

เปิดที่หน้าแรกของเว็บไซต์ โรงเรียนร่วมใจประสิทธิ์ http://www.ruamjaiprasitschool.ac.th

หน้าแรกของเว็บไซต์ โรงเรียนร่วมใจประสิทธิ์

#### <mark>สังเกตุด้านขวามือ มีแถบเมนู</mark> Q&A , E-Service , ร้องเรียนทุจริต

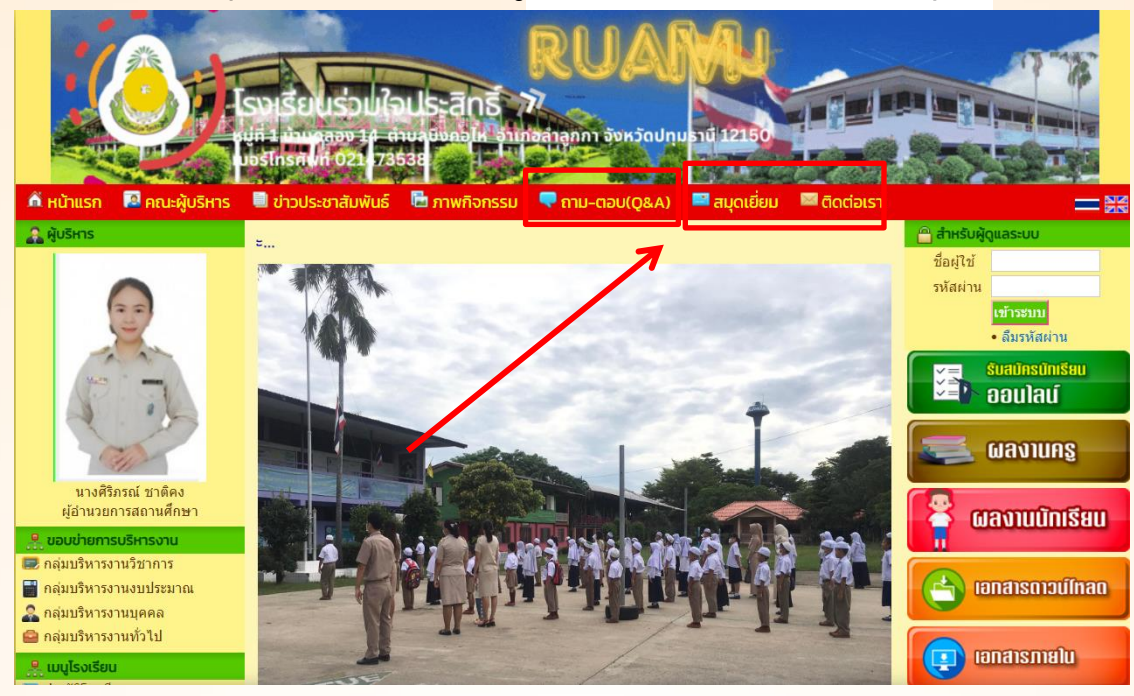

#### การใช้งานระบบ E-Service

E-Service คือ ระบบบริการอำนวยความสะดวกให้กับนักเรียนและผู้ปกครอง ในการขอรับบริการ เช่น สมัครเข้าเรียน, การขอย้ายเข้า, การขอรับ สำเนาวุฒิการศึกษาที่สูญหาย, ขอใช้สถานที่, ยืมวัสดุ อุปกรณ์, ยืมตัวบุคลากร และอื่น ๆ **เมื่อคลิกที่ E-Service จะปรากฏหน้าต่างดังนี้** 

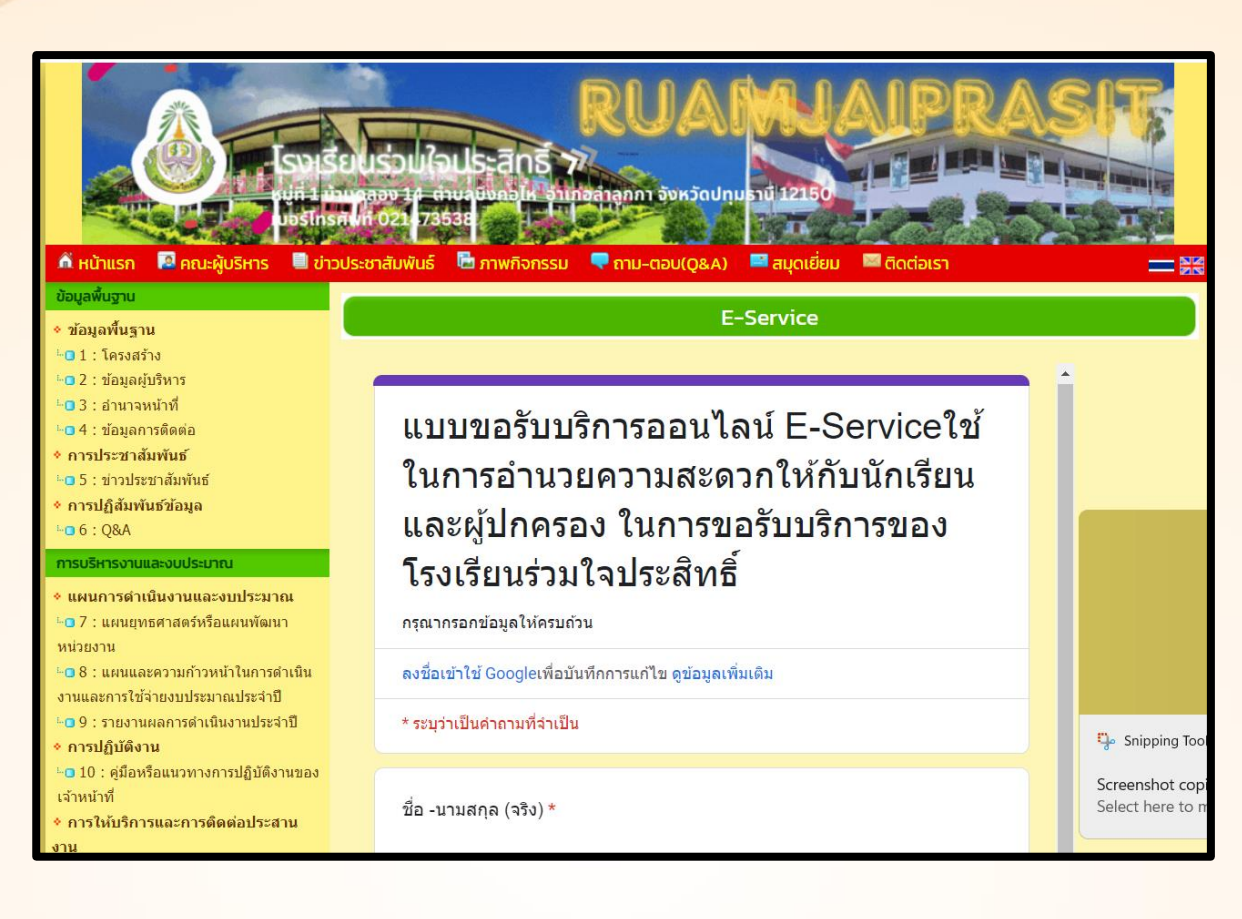

| อีเมล *                             |                           | เรื่องที่ต้องการเข้าถึงบริการ *                                                                                               |  |  |  |  |  |
|-------------------------------------|---------------------------|----------------------------------------------------------------------------------------------------|--|--|--|--|--|
| อีเมลของคุณ                         | 1. กรอก e mail            | <ul> <li>สมัครเข้าเรียน</li> <li>การขอย้ายเข้า</li> <li>5. เลือกหัวข้อการบริการ</li> </ul>                                    |  |  |  |  |  |
| ชื่อ-นามสกุล *<br>ศาตอบของคุณ 🗲     | 2. กรอกชื่อ-สกุล          | <ul> <li>การขอรับสำเนาวุฒิการศึกษาที่สูญหาย</li> <li>ขอใช้สถานที่</li> <li>ยืมวัสดุ อุปกรณ์</li> <li>ยืมด้วบุคลากร</li> </ul> |  |  |  |  |  |
| เลขประจำดัวประชาชน *<br>ศาตอบของคุณ | 3. กรอกเลขประจำตัวประชาชน | <ul> <li>อีนๆ</li> <li>รายละเอียด</li> </ul>                                                                                  |  |  |  |  |  |
| หมายเลขโทรศัพท์ *<br>ศาตอบของคุณ    | 4. หมายเลขโทรศัพท์        | ศาตอบของคุณ<br>๗  ← 6. กดส่งข้อมูล มษอร์ม                                                                                     |  |  |  |  |  |

## คู่มือการตรวจสอบผลการเรียนออนไลน์

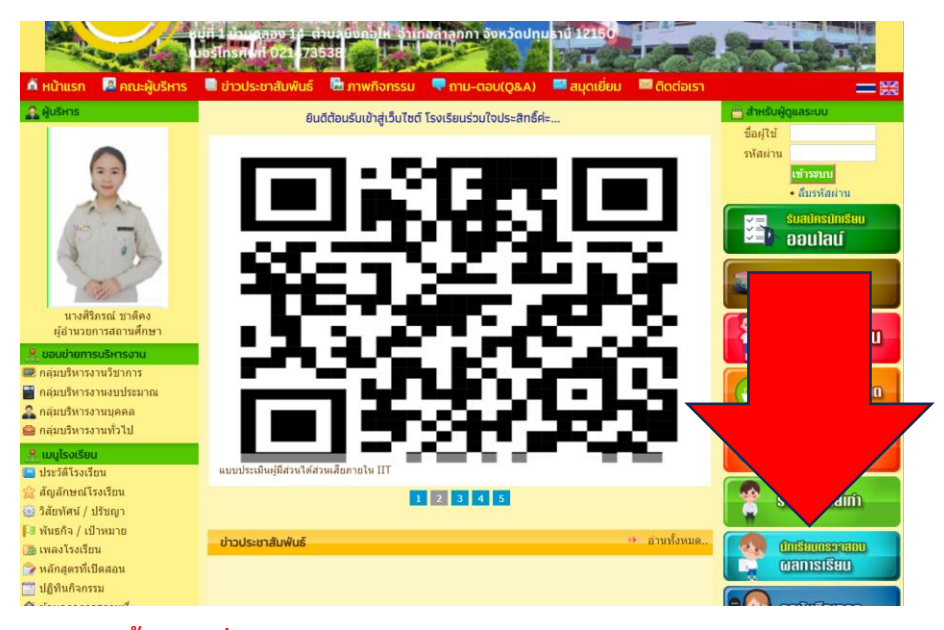

ขั้นตอนที่ 1 เข้าเว็บไซต์http://ruamjaiprasitschool.ac.th

หลังวจากนั้นคลิกที่

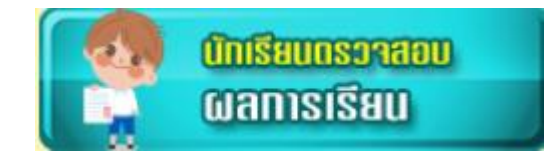

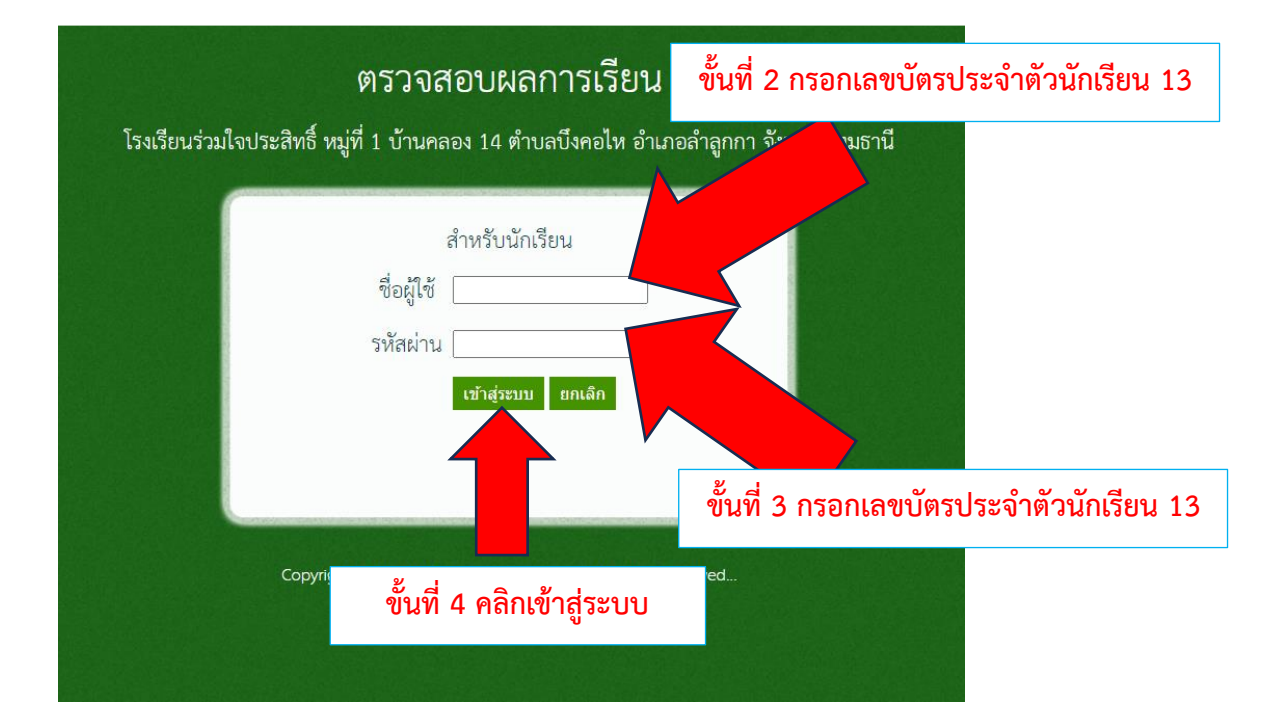

| ດໄສວິນກ        | ข้อวิชา                      | າຄ່າວຍາໂອ | คะแมนกลางภาค | คะแบบปลายภาค | ดะแบบรวม | LOSA |  |  |
|----------------|------------------------------|-----------|--------------|--------------|----------|------|--|--|
| W13101         | ภาษาโทย                      | 5         | 28           | 37           | 65       | 2.5  |  |  |
| Ø13101         | คณิตศาสตร์                   | 5         | 30           | 36           | 66       | 2.5  |  |  |
| 213101         | วิทยาศาสตร์และเทคโนโดยี      | 2         | 30           | 36           | 66       | 2.5  |  |  |
| #13101         | สังคมศึกษา ศาสนา และวัฒนธรรม | 2         | 25           | 42           | 67       | 2.5  |  |  |
| #13102         | ประวัติศาสตร์                | 1         | 29           | 31           | 60       | 2    |  |  |
| W13101         | สุขศึกษา และพลศึกษา          | 1         | 40           | 40           | 80       | 4    |  |  |
| Ø13101         | Aant=                        | 1         | 40           | 41           | 81       | 4    |  |  |
| -313101        | การงานอาชีพ                  | 1         | 28           | 43           | 71       | 3    |  |  |
| <b>a</b> 13101 | ການາລົວກຊນ                   | 3         | 30           | 32           | 62       | 2    |  |  |
| a13202         | ภาษาอังกฤษเพื่อการสื่อสาร    | 2         | 30           | 31           | 61       | 2    |  |  |
| n13901         | 11120113                     |           |              |              |          |      |  |  |
| n13902         | 02 อูกเสือ - เนตรนารี        |           |              |              |          |      |  |  |
| n13903         | 12/11/1                      |           |              |              |          |      |  |  |

ขั้นที่ 5 ระบบจะแสดงผลการเรียนของนักเรียน